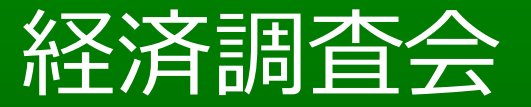

# 動画配信サービス「施工動画!」による CPD認定について

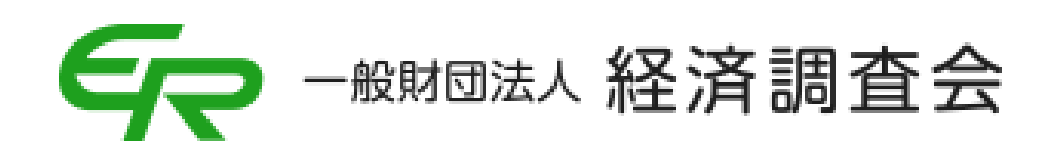

# はじめに

# 施工動画!とは?

# 工事の施工や積算をWeb形式で「いつでも」「どこでも」学習できる動画サイトです。

継続学習の認定も行っており、現在、各種CPD認定を取得しております。

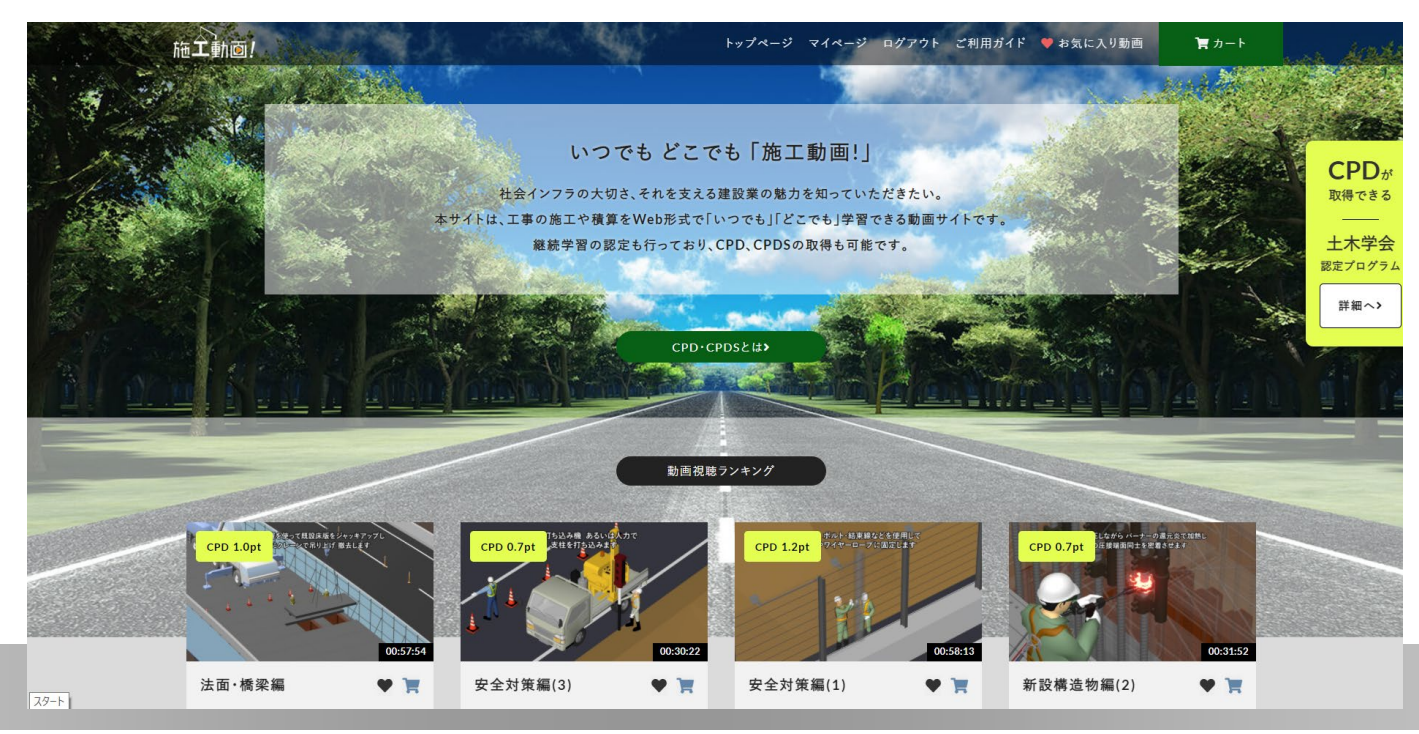

# 「施工動画!」によるCPD認定の流れ

### 1:動画サイト会員登録

- 2: 視聴動画選択→購入
- 3:動画視聴→テスト受験
- 4:CPD受講証明書発行
- 5 : CPDプログラム認定

# 動画サイト会員登録

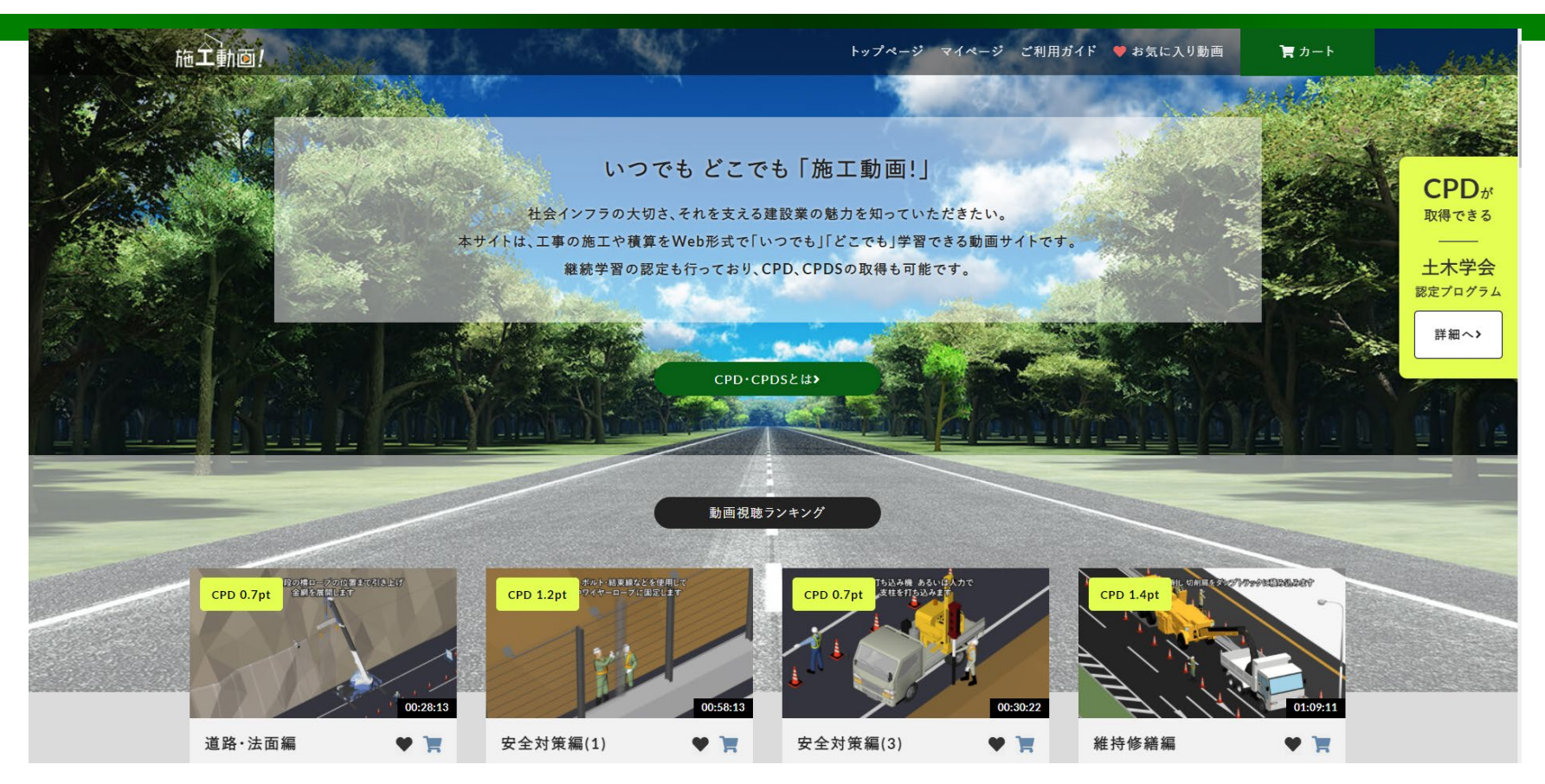

施工動画!サイトへアクセス→「マイページ」クリック

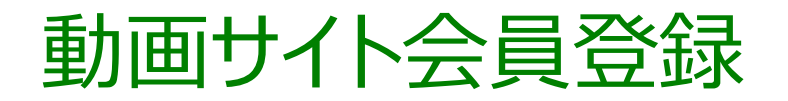

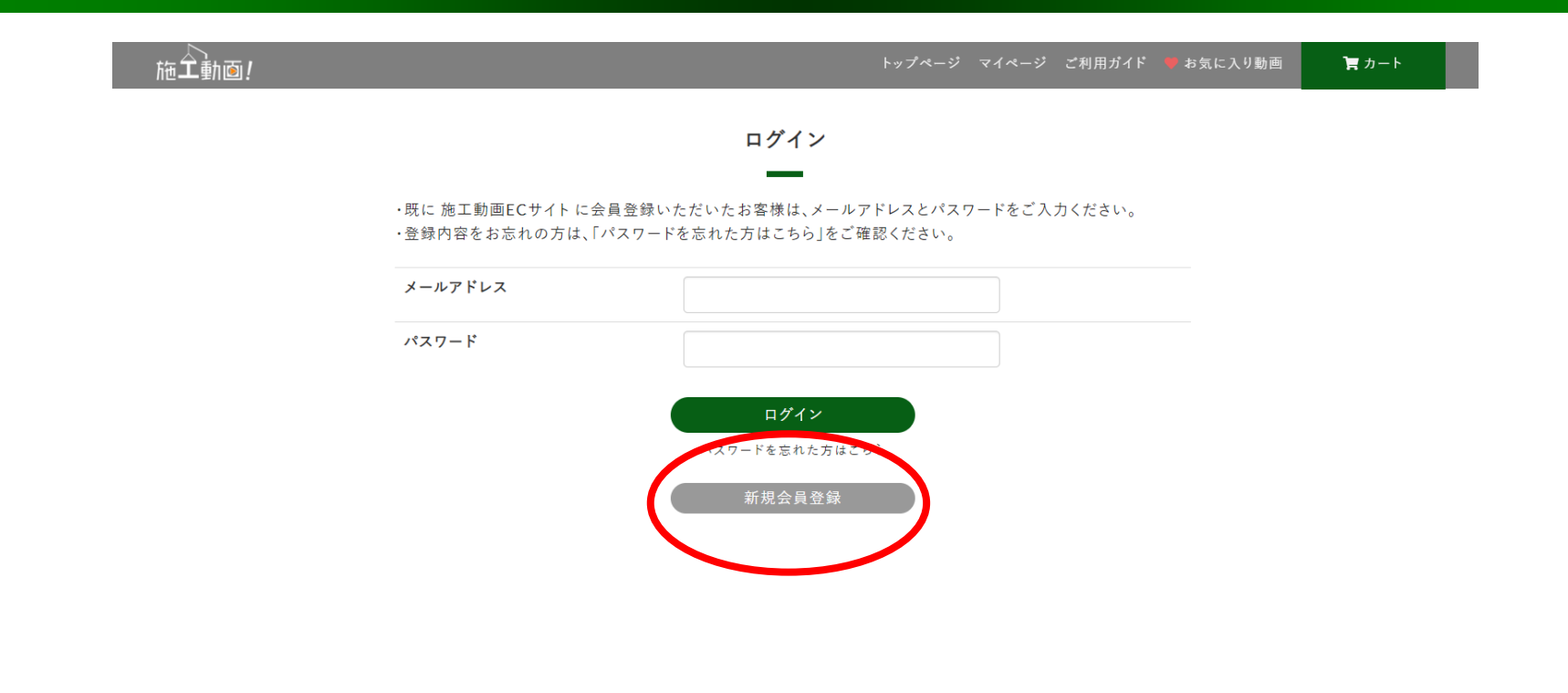

トピックス 運営会社 特定商取引法に基づく表示 プライパシーポリシー 利用規約 利用環境 注意事項 リンク お問い合わせ アンケート

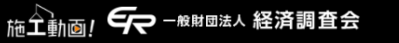

© 施工動画 All Rights Reserved.

#### 「新規会員登録」をクリックし会員情報を入力・登録後にログイン ※登録料は無料です。

5

### 視聴動画選択→購入

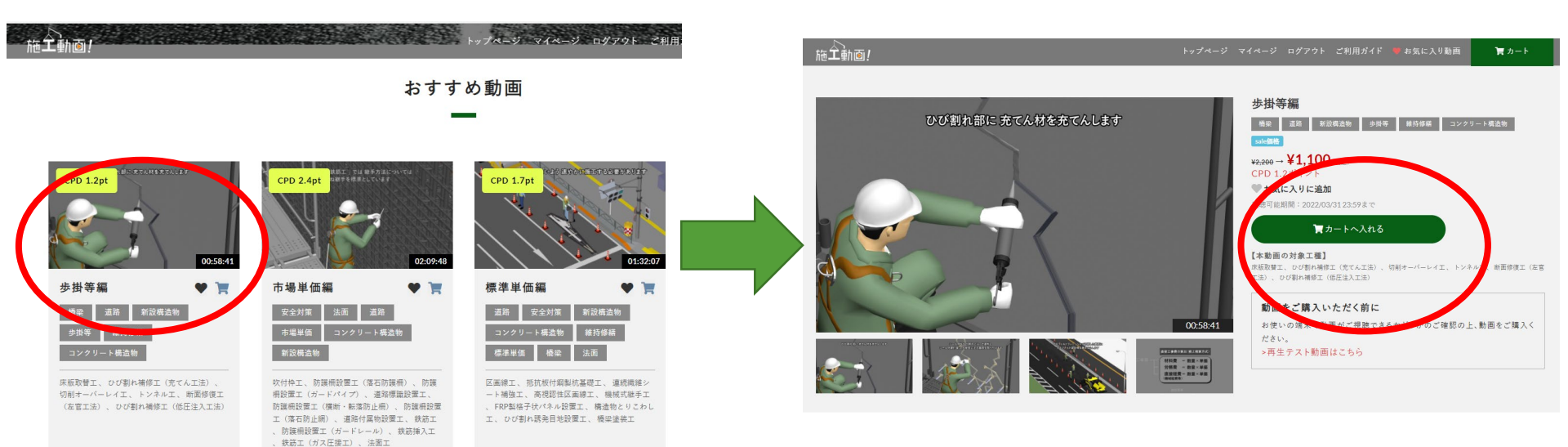

#### 視聴したい動画を選択→「カートに入れる」をクリック

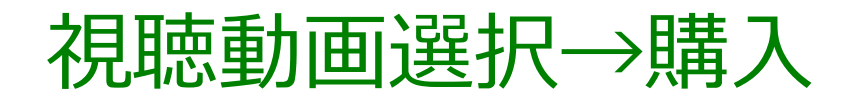

| お客様情報入力                    |                                                             |      |                  |  |
|----------------------------|-------------------------------------------------------------|------|------------------|--|
| 合計金額<br><b>¥1,100</b> (稅込) |                                                             |      |                  |  |
| ご注文者情報                     |                                                             |      |                  |  |
| 会社名 必須                     | 一般財団法人 経済調査会                                                |      |                  |  |
| 部署名                        | 業務部業務企画室                                                    |      |                  |  |
| お名前 必須                     | 松井                                                          | 頌太   |                  |  |
| お名前(カナ) 🛛 💩 👰              | ব্রমা                                                       | ショウタ |                  |  |
| 電話番号 必须                    | 0357778222 日中ご連絡が取りやすい電話番号をご入力ください。<br>ハイフンを除いた半角数字でご入力ください |      | ご入力ください。<br>ください |  |
| メールアドレス 必須                 | er679@zai-keicho.or.jp                                      |      |                  |  |

カート投入後、購入手続き画面に移行後、必要事項を入力後、 支払手続きを行う。 ※支払方法はクレジットカードのみ対応

## 視聴動画選択→購入

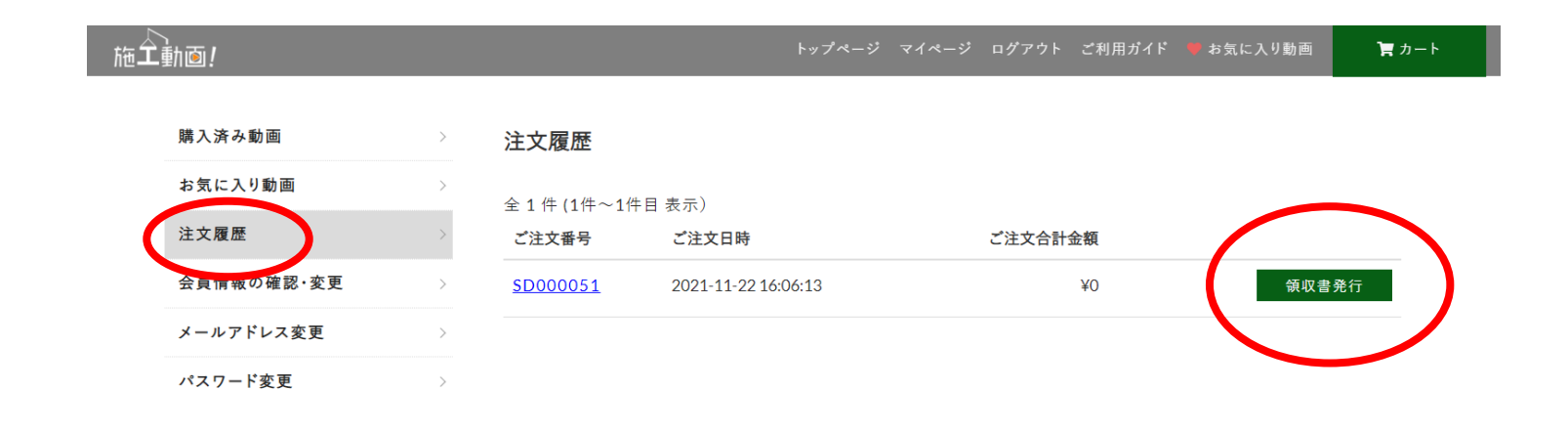

トピックス 運営会社 特定商取引法に基づく表示 プライバシーポリシー 利用規約 利用環境 注意事項 リンク お問い合わせ アンケート

#### 施工動画! 🗲 - 俄財國法人 経済調査会

### 別途、領収書発行が必要な場合は、マイページ→注文履歴→ 領収書発行にて領収書PDFが出力可能

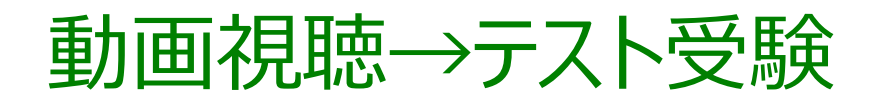

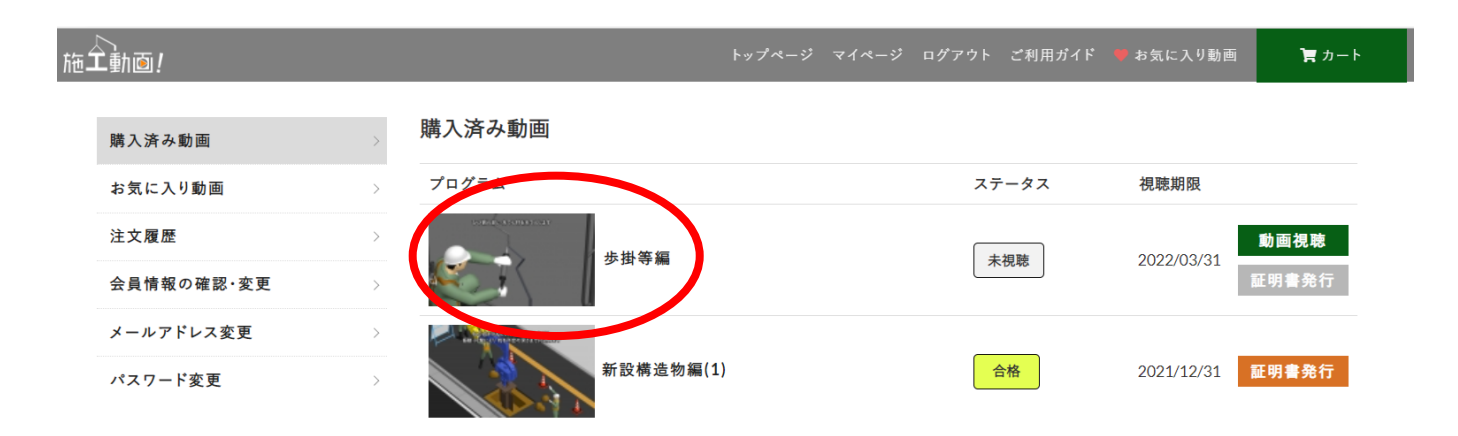

トピックス 運営会社 特定商取引法に基づく表示 プライパシーポリシー 利用規約 利用環境 注意事項 リンク お問い合わせ アンケート

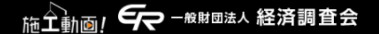

#### 購入後、マイページの購入済み動画に追加されます

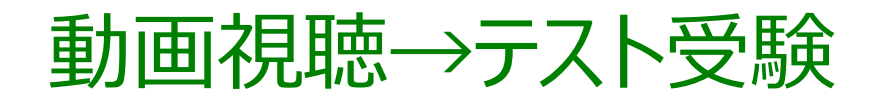

▲ ・複数のテバイスで同時にログインすると、不具合が生じる場合があります ▲ 工動[0] 国再生を途中でやめる場合は、必ず左下の動画停止ボタンを押してください トップページ マイページ ログアウト ご利用ガイド ♥ お気に入り動画 アカート

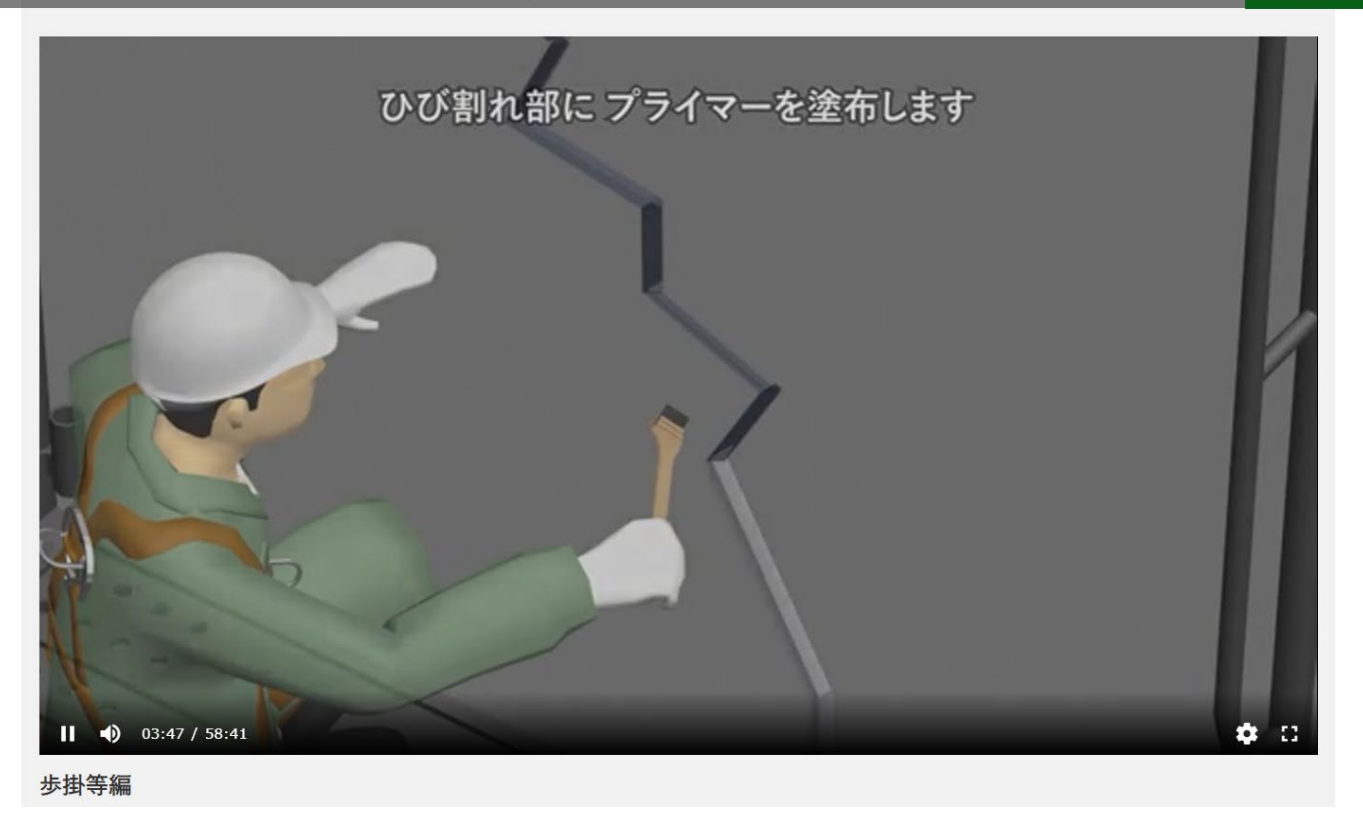

1回目の動画視聴では早送りができません。 ※2回目以降は早送り可

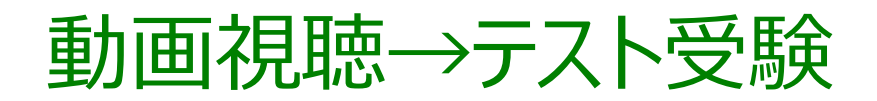

| 施工動画!      | トップページ マイページ ログアウト ご利用ガイド 🌻 お気に入り動画 🛛 🌹 カート             |
|------------|---------------------------------------------------------|
| マト受講       |                                                         |
| 問題1<br>回答欄 | 切削オーバーレイエは、切削と切削した箇所の舗装までの一連の作業を複数日で仕上げる工法である。<br>〇 ×   |
| 問題2<br>回答欄 | 断面修復工(左官工法)を行う場合、バックホウなどの重機を用いることが多い。                   |
| 問題3<br>回答欄 | 床版取替工は、劣化の著しい床版を新しい床版に取り換えることにより、床版の耐荷性、耐久性を向上させる工法である。 |
| 問題4<br>回答欄 | コンクリートのひび割れから劣化因子が浸入した場合、劣化因子が直接コンクリートをはく落させる。<br>〇 ×   |
| 問題5<br>回答欄 | ひび割れ補修工の低圧注入工法を行う場合、注入材は規定量を注入すれば、追加注入する必要はない。          |
| スト時間は最低(   | 3分00秒です(受講時間に含まれます)。03分00秒が経過すると「回答する」ボタンが有効になります。      |

#### 視聴後、択一形式テスト受験をします

※テスト時間は最低03分00秒です(受講時間に含まれます) 03分00秒が経過すると「回答する」ボタンが有効になります

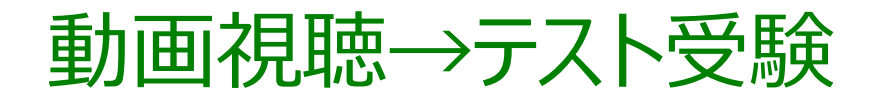

| 施全動画! | トップページ | マイページ | ログアウト | ご利用ガイド | ♥ お気に入り動画 | 🏲 カート |  |
|-------|--------|-------|-------|--------|-----------|-------|--|
|       |        |       |       |        |           |       |  |

| テス | <u>ا</u> | 結果 |
|----|----------|----|
|----|----------|----|

| 問題   |                                                             | 回答 | 正解/不正解 |
|------|-------------------------------------------------------------|----|--------|
| 問題1  | 切削オーバーレイエは、切削と切削した箇所の舗装までの一連の作業を複数日で仕上げる工法である。              | ×  | 正解     |
| 問題2  | 断面修復工(左官工法)を行う場合、バックホウなどの重機を用いることが多い。                       | ×  | 正解     |
| 問題3  | 床版取替工は、劣化の著しい床版を新しい床版に取り換えることにより、床版の耐荷性、耐久性を向上させる工法であ<br>る。 | 0  | 正解     |
| 問題4  | コンクリートのひび割れから劣化因子が浸入した場合、劣化因子が直接コンクリートをはく落させる。              | 0  | 不正解    |
| 問題5  | ひび割れ補修工の低圧注入工法を行う場合、注入材は規定量を注入すれば、追加注入する必要はない。              | ×  | 正解     |
| 5間中4 |                                                             |    |        |

# テスト問題5問中3問以上の正答で合格となります 合格の場合、画面一番下に「受講証明書発行」がでます ※不合格の場合、再度動画視聴→テスト受験(最低3分)

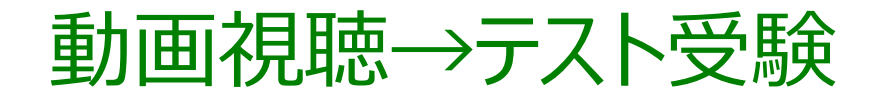

受講証明書

No. SD000083

| 受講者名                | 松井 頌太                  |  |  |
|---------------------|------------------------|--|--|
| プログラム名称             | 【施工動画!】歩掛等編            |  |  |
| プログラム番号             | JSCE22-0128 (CPD1.2pt) |  |  |
| 受講日時                | 2022年02月15日 17:00      |  |  |
| 終了日時                | 2022年02月15日 18:13      |  |  |
| <mark>実学</mark> 習時間 | 1時間                    |  |  |
| 主催                  | 一般財団法人 経済調査会           |  |  |

上記の講習会を受講されたことを証明します。

2022年02月15日

一般財団法人 経済調査会

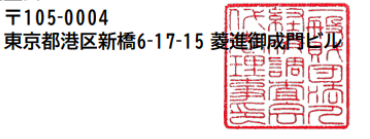

「受講証明書発行」クリックすると上記のPDFが出力されます プログラム番号に貴団体の認定プログラム番号を記載予定です

# CPDプログラム認定

施工動画!その他サイト仕様

#### →管理画面にてユーザー毎のログ確認可能

→動画の視聴期間は購入時期に関わらず年度末(3/31まで) ※CPD認定期間と同じ

→今後、CPD認定取得後にサイト内にも「CPD●ユニット取得可 能」などの文言を追加予定